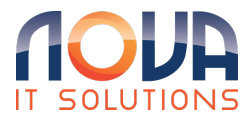

Knowledgebase > Windows 10/11 > Connect to a Wi-Fi network in Windows 11 and Windows 10

Connect to a Wi-Fi network in Windows 11 and Windows 10 Roland Nowak - 2025-04-14 - Windows 10/11

1. Select the Network, Sound, or Battery icons () on the far right side of the taskbar to open quick settings.

The Disconnected icon appears when you're not connected.

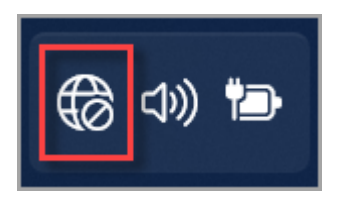

2. On the Wi-Fi quick setting, select Manage Wi-Fi connections .

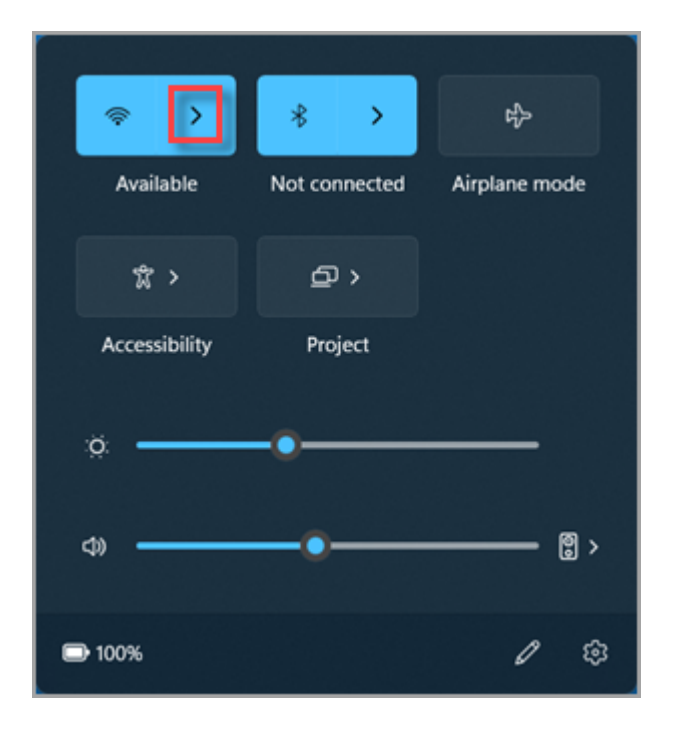

- 3. Choose the Wi-Fi network you want, then select Connect.
- 4. Type the network password, and then select Next.